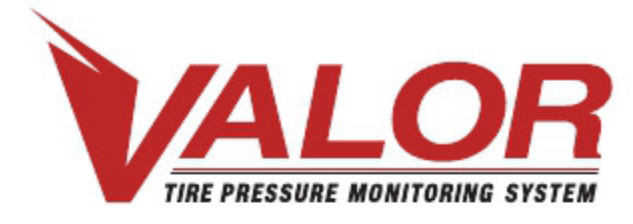

1-800-568-9188

www.valortpms.com

4320 Harvester Rd., Floor 2 Burlington, ON, L7L 5S4, Canada **México:** (52+1+477) 449.68.39

# TPMS – GUÍA DE CONFIGURACIÓN

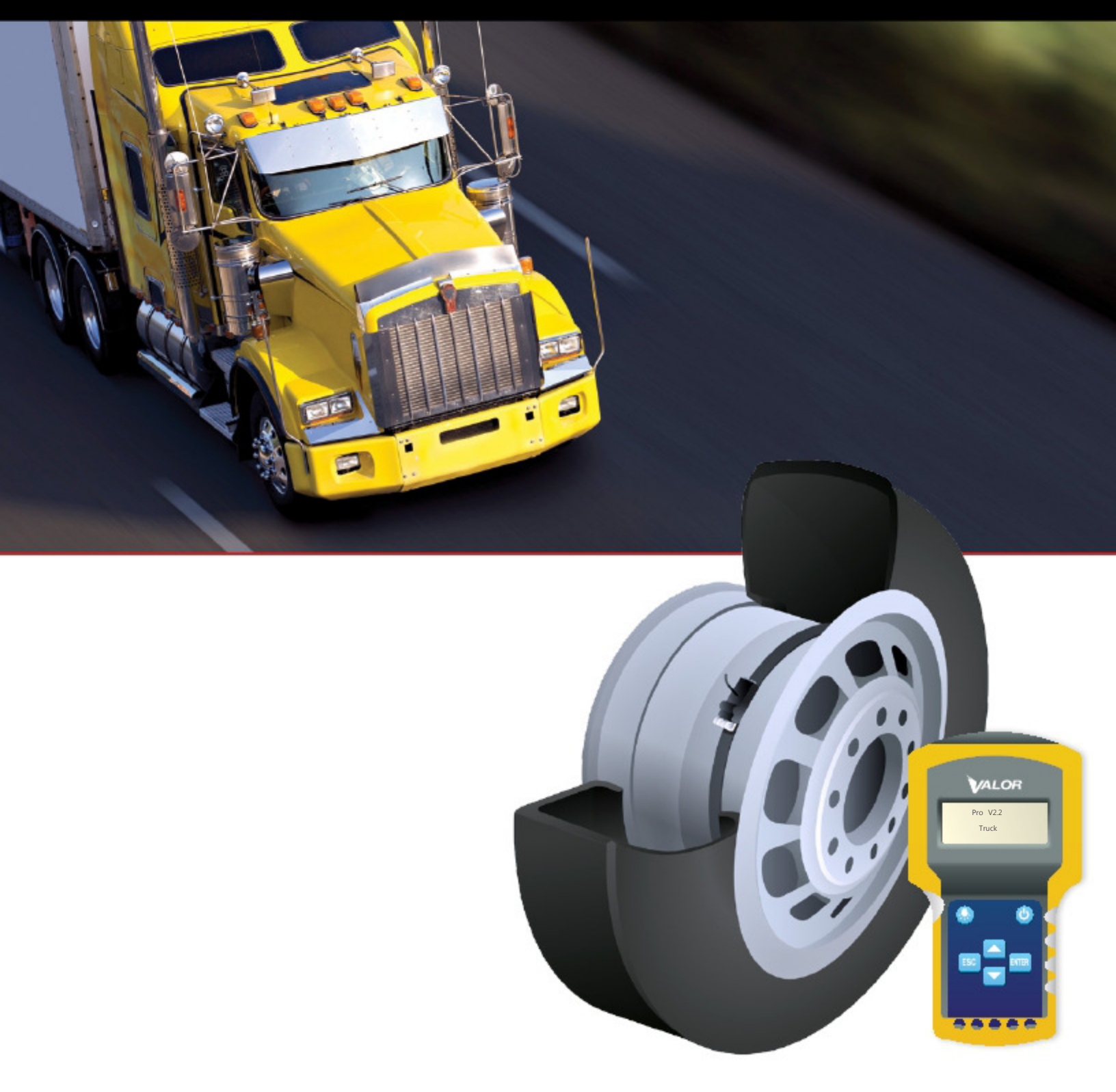

## Tabla de contenido

#### Programación del CANBUS con la herramienta SmarTool

| 4  |
|----|
| 5  |
| 6  |
| 7  |
| 7  |
| 8  |
| 9  |
| 10 |
| 11 |
| 12 |
| 13 |
| 14 |
| 14 |
| 15 |
| 16 |
| 17 |
|    |

## Introducción: Programando el CANBUS con la herramienta SmarTool

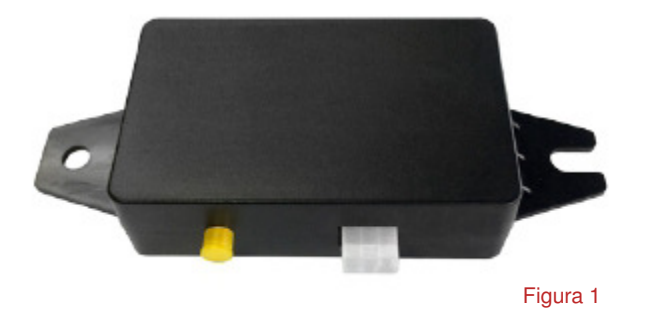

 Estas instrucciones aplican sólo para los receptores/emisores CANBUS de Valor (Figura 1), los cuales requieren de la herramienta de mano SmarTool de Valor para la programación de los sensores.

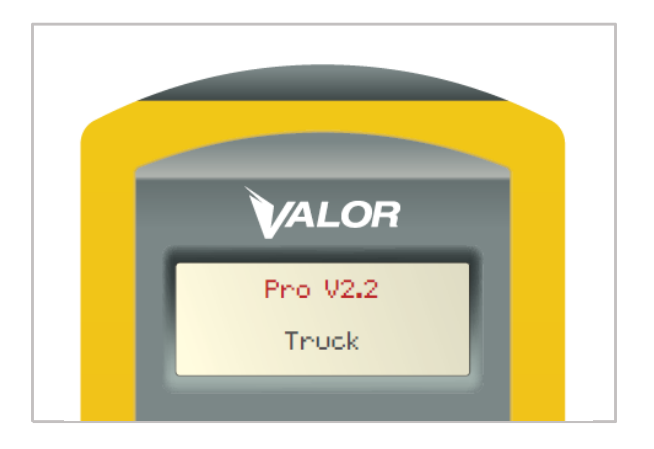

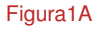

2. El SmarTool debe estar actualizado a la más reciente versión (Pro 2.2 o mayor). Para verificar la versión del software en su SmarTool presione el botón de encendido. La versión del firmware del dispositivo aparecerá en la pantalla Figura 1A.º

## Menú Principal

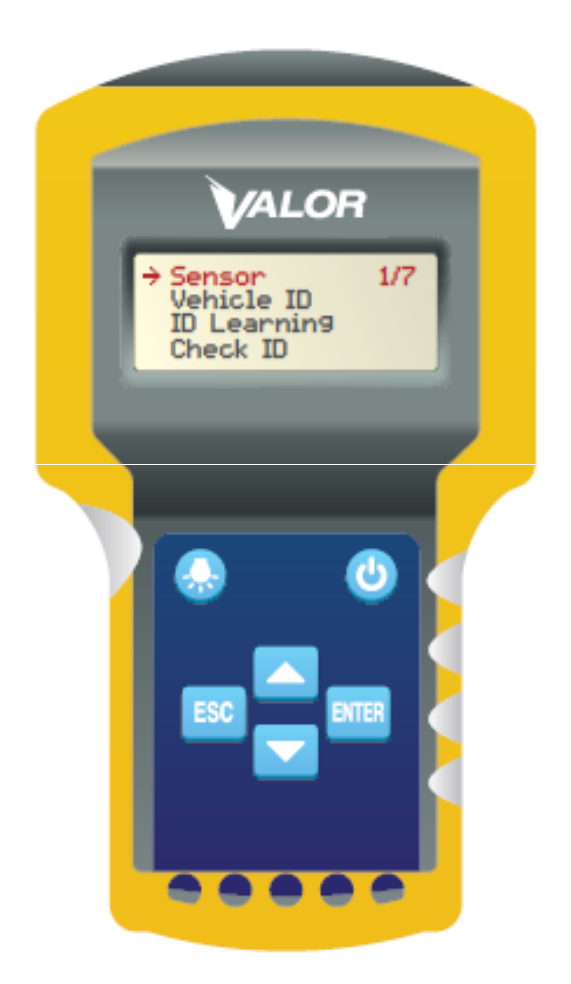

- 1 . Una vez encendido el SmarTool aparecerá el menú principal como el indicado en la Figura 2.
- Esta es la pantalla de inicio y muestra una lista de 7 posibles selecciones desplazándose hacia arriba/abajo usando las teclas de flecha arriba/abajo,.
- Sensor 1/7
- Identificación de vehículo (Vehicle ID) 2/7
- Configurando identificador (ID Learning) 3/7
- Verificando el identificador (Check ID)
  4/7
- Presión base (Baseline)
  5/7
- Descarga (Download) 6/7
- , Ajustes del sistema (System Set) 7/7

## Configuración del SmarTool

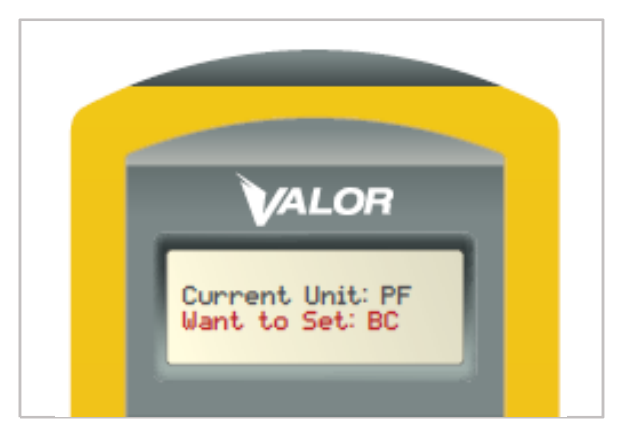

Figura 3

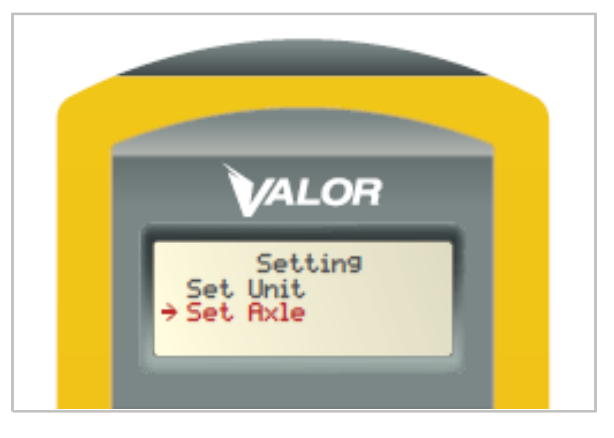

Figura 4

# Estas intrucciones aplican sólamente para cuando se usa por primera vez y se configura el SmarTool:

- En el menú principal, busque la opción "System Set" (Item 7/7)
- 2. Presione el botón ENTER
- 3. Ajuste las unidades de medición eligiendo "Set Unit"
- 4. Presione el botón ENTER
- El ajuste por "default" está en BAR/Celsius (BC), para cambiarlo a PSI/Fahrenheit (PF) use las flechas arriba/abajo del teclado (Figura 3)
- Presione el botón ENTER para seleccionar (la unididad emitirá un "bip" para confirmar la acción)
- Presione la tecla ESC para regresar a la pantalla de ajuste "Setting"
- 8. Para configurar el número de ejes, seleccione "Set Axle"

#### (Figura 4)

- 9. Presione el botón ENTER
- 10. Use las teclas de flecha para seleccionar el número de ejes
- Presione el botón ENTER una vez (nota: la pantalla no cambiará)
- 12. Presione la tecla ESC dos veces para regresar al menú principal

\*Nota: Si va a programar TempTrac, por favor vea la guía *TempTrac Setup Guide*.

## Configuración del sistema

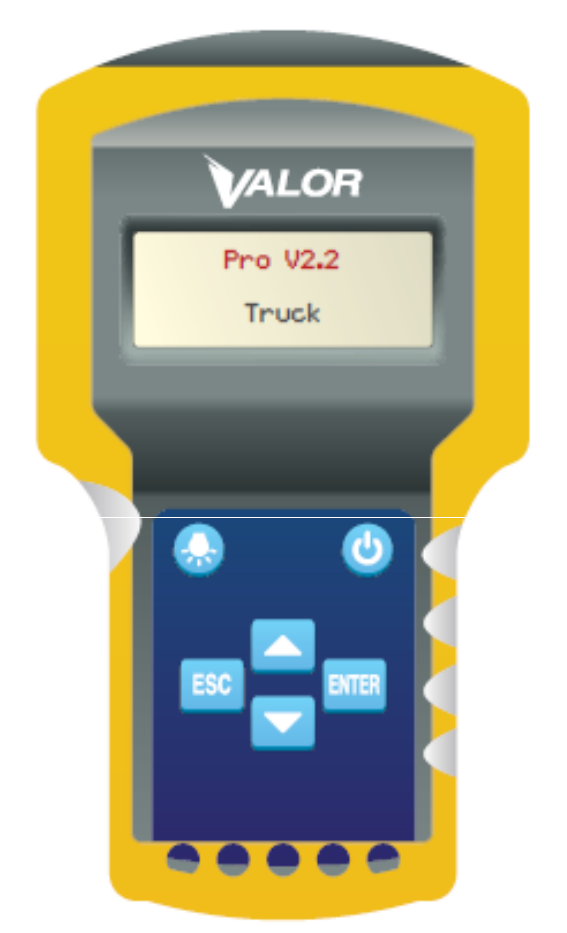

Figura 5

#### La configuración del sistema requiere los siguientes pasos:

- 1. Leer el CANBUS ID
- 2. Leer el Sensor ID/Definir posiciones
- 3. Formatear la memoria del CANBUS de Valor
- 4. Programar el CANBUS de Valor
- 5. Confirmar la programación

Pase a la siguiente página para comenzar con el paso 1.

## Paso 1 – Leer número de identificación del CANBUS (CANBUS ID)

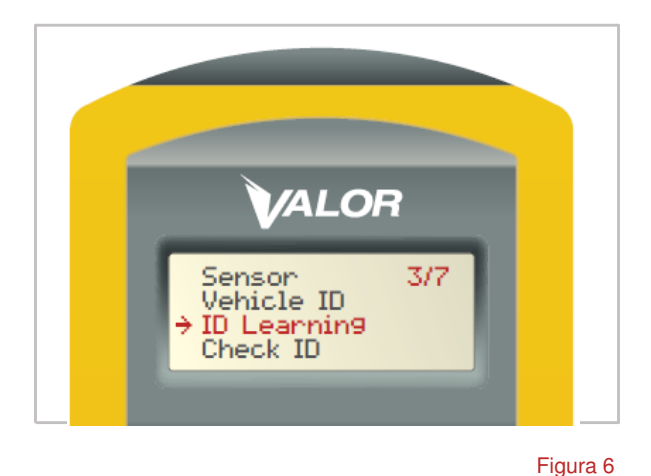

#### En el menú principal seleccione "ID Learning" (elemento 3/7). (Figura 6)

2. Presione el botón ENTER

#### Paso 1.1

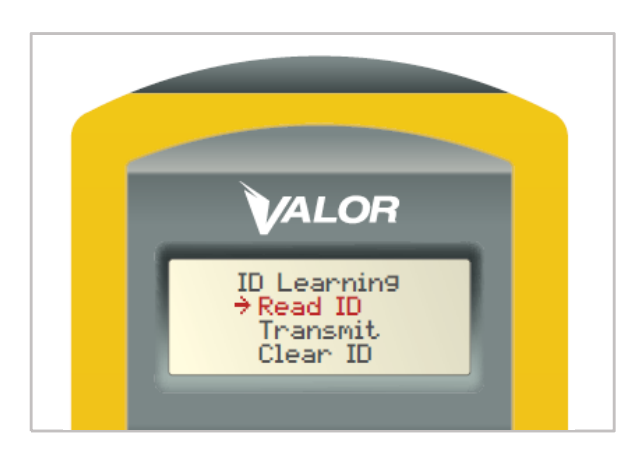

Figura 7

- 1. En el menú de "ID Learning", seleccione, "Read ID." (Figura 7)
- 2. Presione el botón ENTER

7

#### Paso 1.2c:

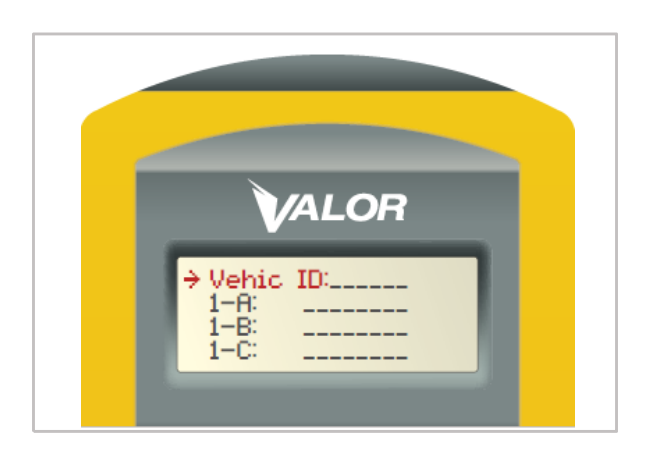

Figura 8

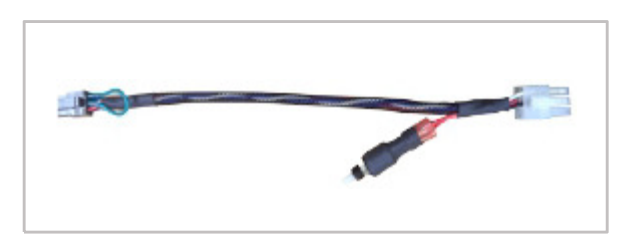

Figura 8A

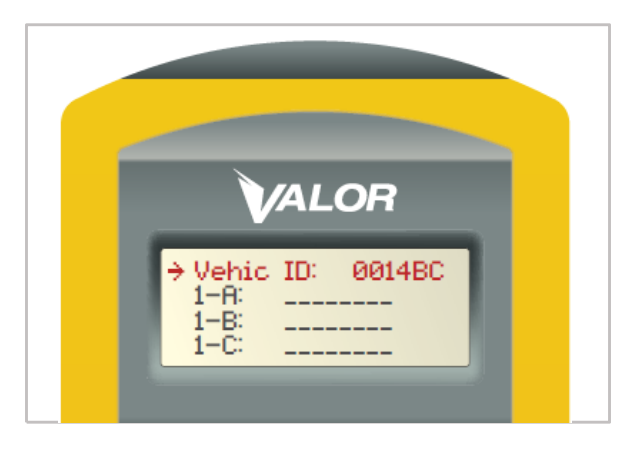

Figura 8B

- 1. Coloque el SmarTool directamente sobre el CANBUS de Valor
- Posicione la flecha del cursor cerca de + "Vehicle ID:" (Figura 8) apague el CANBUS de valor y enciéndalo de nuevo. (Por ejemplo. Use el interruptor de ignición del vehículo o el botón de interrupción del arnés de Valor (Figura 8A).
- 3. NO PRESIONE EL BOTÓN ENTER del SmarTool.
- 4. El número de identificación del vehículo (Vehicle ID number) aparecerá automáticamente (Figura 8B)

## Paso 2 - Leer Sensor ID/Ajustar posiciones

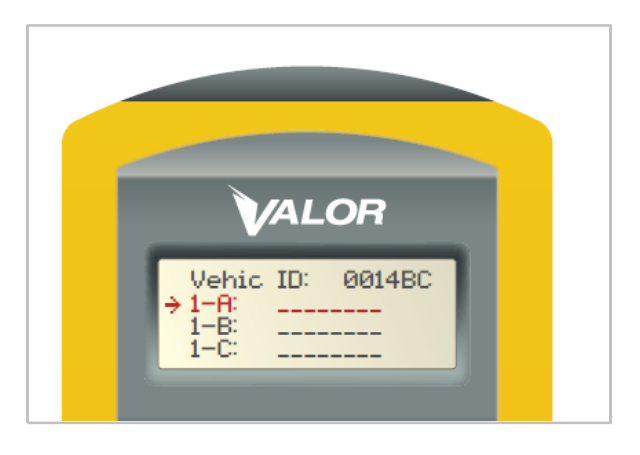

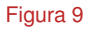

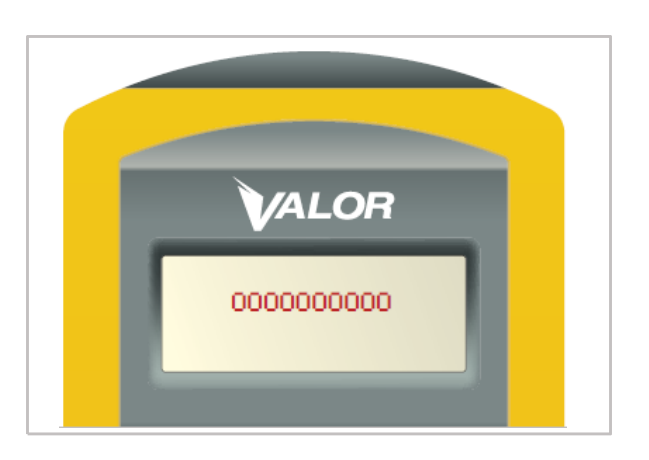

Figura 10

 Usando los botones de flecha arriba/abajo, seleccione la posición del neumático que quiere programar. Una vez que la flecha > está en la posición del neumático deseada (Figura 9), vaya al neumático correspondiente en el vehículo.

Ejemplo: Si está programando la llanta direccional izquierda como 1-A, coloque el SmarTool aproximadamente a una pulgada de la cara lateral del neumático que desea escanear (los sensores normalmente están instalados cerca de la válvula de inflado).

- 2. Presione el botón ENTER
- Una serie de ceros aparecerá en la pantalla indicando que ha iniciado la búsqueda del sensor. El SmarTool pitará una vez cuando encuentre el sensor. (Figura 10)

#### Paso 2.1

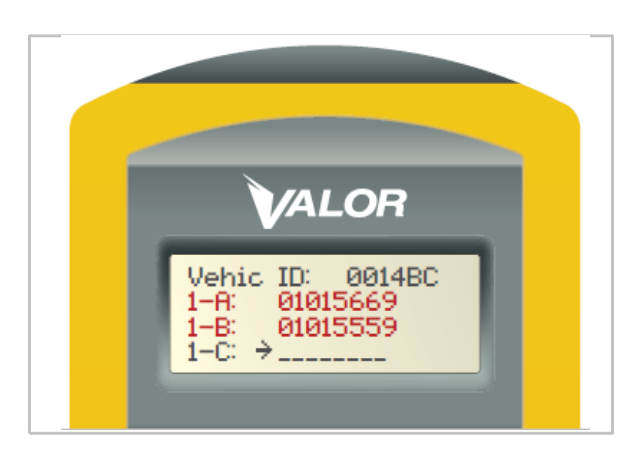

Figura 11

- 1. Una vez que ha localizado el sensor, el SmarTool indicará el número del sensor (ID number) en el campo de la posición seleccionada por el personal que realiza la programación.
- SI está haciendo una instalación completa, asegúrese de repetir este paso para cada uno de los neumáticos a programar antes de ir al siguiente paso.
- Una vez que todos los neumáticos (ID numbers), han sido escaneados/cargados, presione la tecla ESC en el SmarTool y regrese al menú "ID Learning". Regrese a la cabina del vehículo.
- \*Nota: Cuando esté programando un CANBUS de Valor con un eje de sólo dos posiciones (neumáticos), programe los sensores (ID numbers) en las posiciones – A para el lado izquierdo y – B para el lado derecho (Figura 11)

Al programar los sensores de este modo el display Ametek mostrará el eje con sólo 2 neumáticos (posiciones) y no 4. Para ejes con 4 neumáticos (posiciones), programe los sensores (ID numbers), de manera normal,:exterior izquierda – A, interior izquierda – B, interior derecha – C, exterior derecha – D.

## Paso 3 – Formatear la memoria del CANBUS de Valor

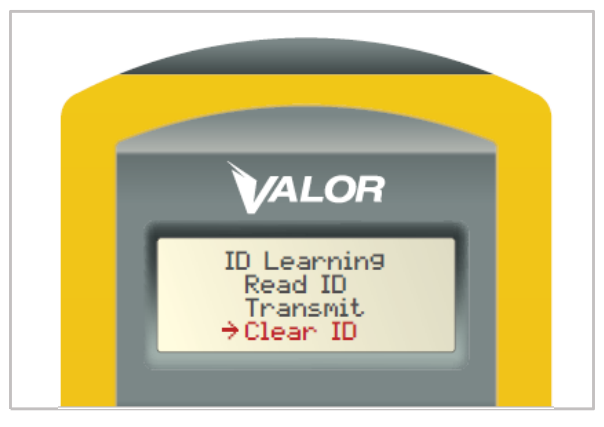

Figura 12

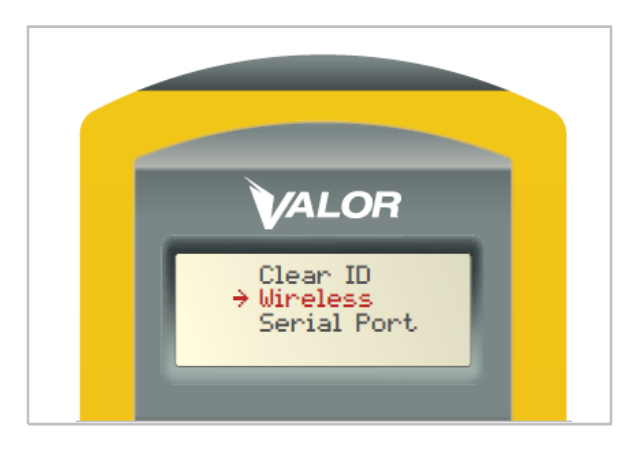

Figura 13

 Para asegurarse de que no haya información previa en el CANBUS de Valor, debe formatear/limpiar la memoria del dispositivo.
 \*Nota: Este paso sólo se realiza en la instalación inicial.

- 2. Por favor, asegúrese de que el CANBUS de Valor está apagado o desconectado.
- Use las teclas de arriba/abajo del SmarTool para colocar la flecha del cursor en la opción → "Clear ID" del menú "ID Learning". (Figura 12)
- 4. Presione el botón ENTER
- En el submenú "Clear ID", coloque la flecha del cursor en la posición <sup>⇒</sup>"Wireless". (Figura 13)
- 6. Encienda o conecte el CANBUS de Valor, emitirá un sonido (bip). Al escuchar el sonido, ponga el SmarTool directamente sobre el CANBUS de Valor y presione el botón ENTER.

11

## **TPMS – GUÍA DE CONFIGURACIÓN**

#### Paso 3

#### Paso 3.1

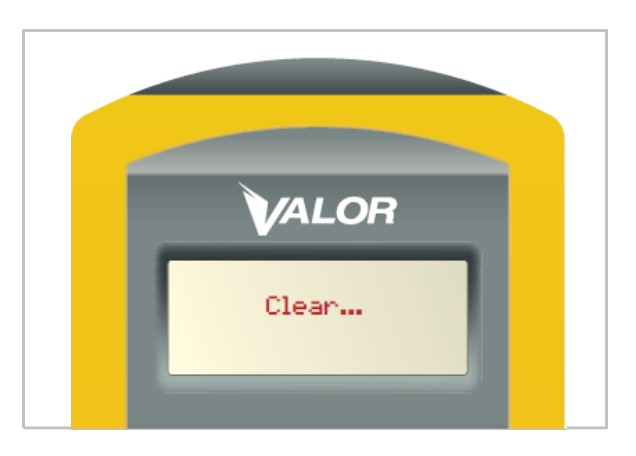

Figura 14

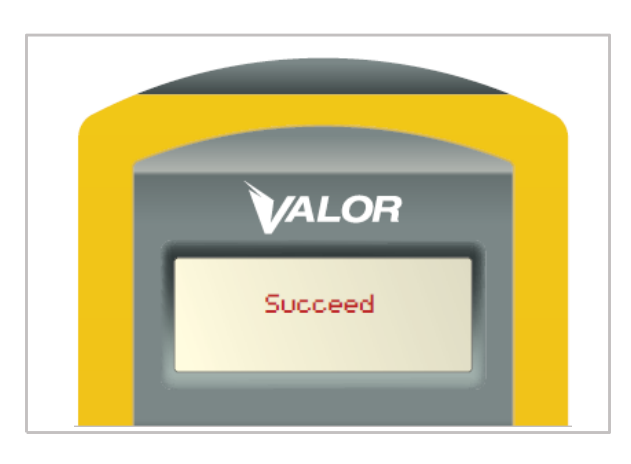

- 1. El SmarTool indicará la palabra "Clear..." (Figura 14)
- Si había información previa almacenada en la memoria del CANBUS de Valor, el SmarTool borrará la información y al terminar indicará en la pantalla la palabra "Succeed." (Figura 15)
- **3.** Si el SmarTool indica la palabra "Failed," revise el siguiente paso.
- Nota: Este mensaje NO significa que el paso anterior haya fallado, sólo significa que no había información previa almacenada para ser borrada.
- 5. El CANBUS de Valor está listo para continuar con la programación

## Paso 4 – Programar el CANBUS (receptor/emisor) de Valor

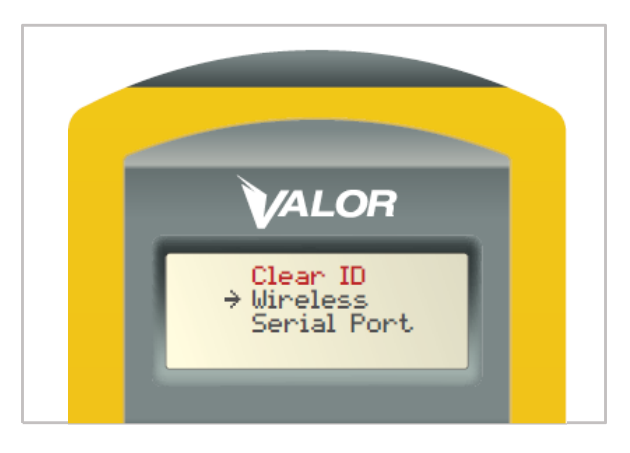

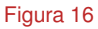

VALOR ID Learnin9 Read ID Transmit → Clear ID

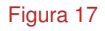

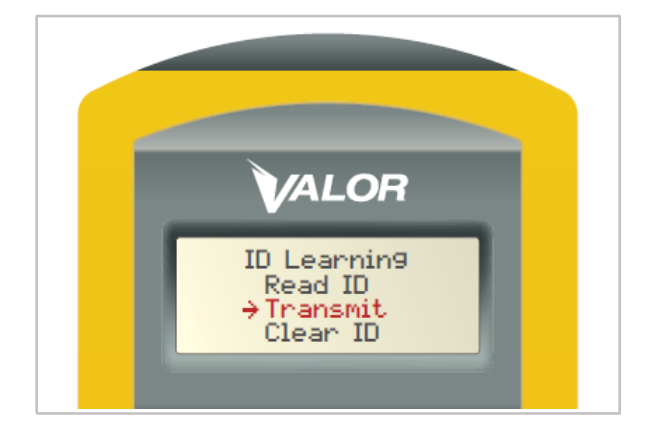

- 1. El SmarTool regresará al la pantalla "Clear ID" (Figura 16)
- 2. Sin retirar el SmarTool del CANBUS de Valor, presione la tecla ESC para regresar al menú "ID Learning" (Figura 17)
- **3.** Mueva el cursor hacia la opción "Transmit," (Figura 18).
- 4. Presione el botón ENTER

#### Paso 4.1

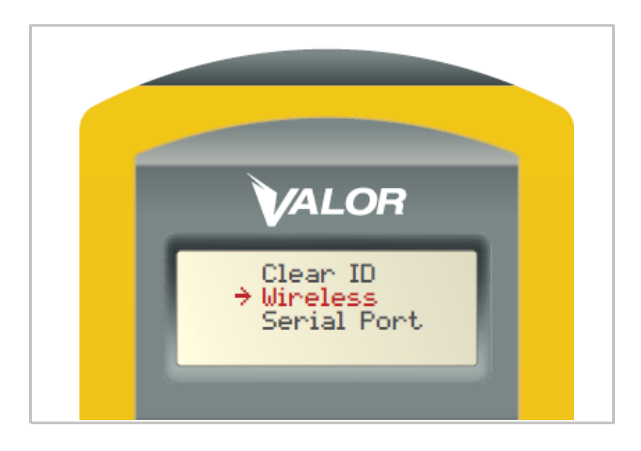

#### Figura 19

- La flecha del cursor debe estar apuntando la opción "Wireless". (Figura 19)
- 2. Presione el botón ENTER
- El SmarTool comenzará a transmitir la información de los sensores (sensor ID), guardada en el SmarTool hacia el CANBUS de Valor. Aparecerá la palabra "Transmitting".

#### Paso 4.2

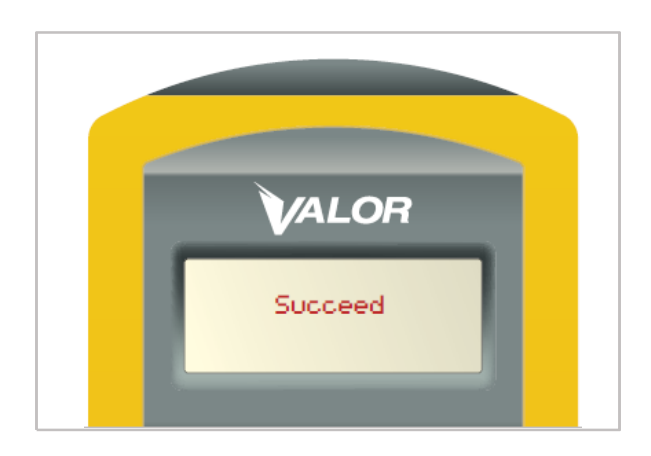

- Una vez que el SmarTool ha terminado de hacer la transmisión al CANBUS de Valor, en la pantalla aparecerá la palabra "Succeed." (Figura 20)
- 2. Si en la pantalla del SmarTool aparece la palabra "Failed," verifique el resultado de la programación como se explica en el paso 5.

## Paso 5 - Confirmar la programación

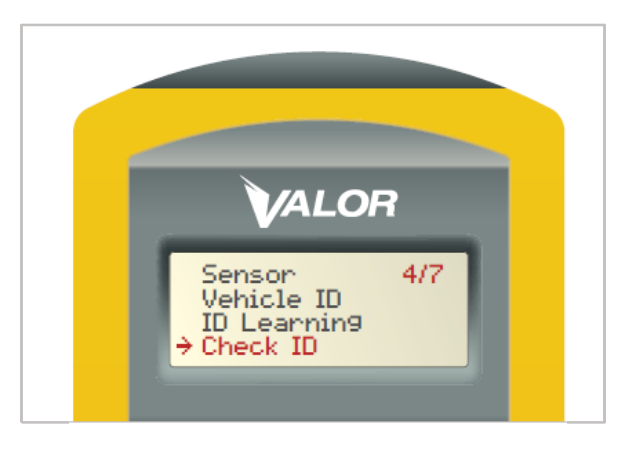

Figura 21

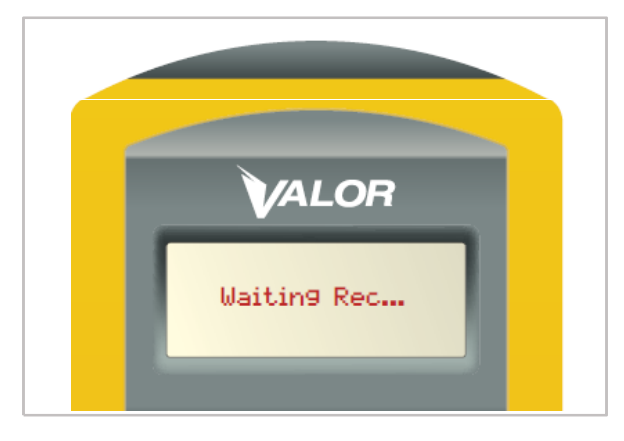

Figura 22

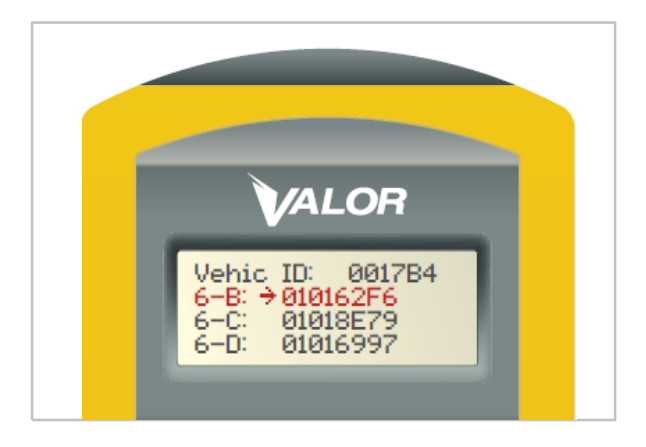

Figura 23

- Para verificar si la información de los nuevos sensores se ha cargado correctamente, vaya al menú principal del SmarTool y seleccione la opción "Check ID" "4/7." (Figura 21)
- 2. Coloque el SmarTool directamente sobre el CANBUS de Valor y presione el botón ENTER.
- La pantalla indicará "Waiting Rec," (Figura 22) Apague y encienda el CANBUS de Valor (Por ejemplo, apagar y encender la unidad).
- 4. El SmarTool desplegará el número de identificación de los sensores registrados (sensor ID), en cada posición asignada durate la programación. (Figura 23)

Ejemplo:

- 1-A 01011A2D
- 1–B 0101243R

Y el resto de los sensores registrados en las posiciones definidas.

# VALOR Set New Vehicle? → Yes No

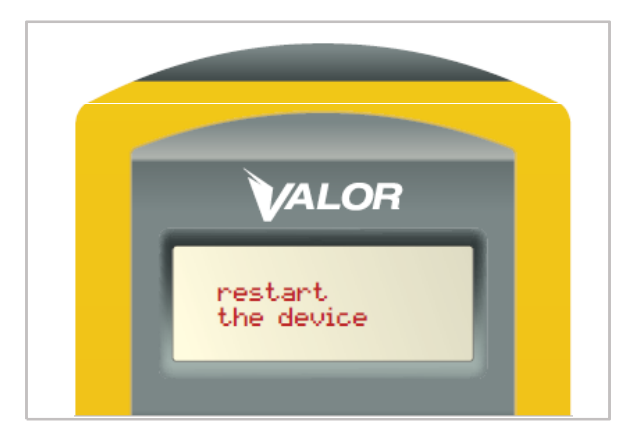

Figura 25

Figura 24

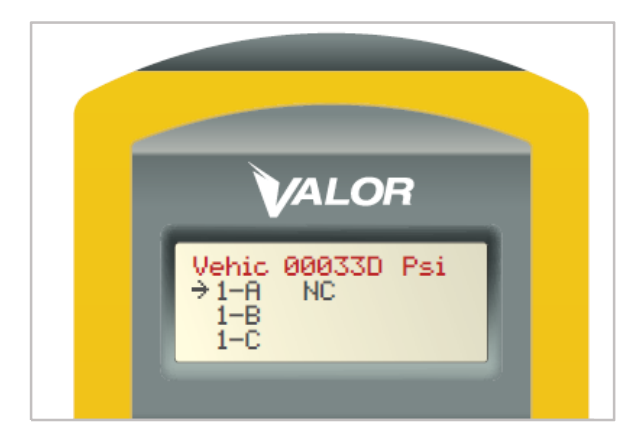

Figura 26

## Paso 6 – Configuración de la presión base

## Los siguientes pasos se usan para definir la presión base de los neumáticos:

- 1. Asegúrese de que el CANBUS de Valor este APAGADO.
- 2. Dentro del menú principal del SmarTool seleccione la opción "Baseline" (elemento 5/7)
- 3. Presione el botón ENTER
- 4. Seleccione "Set"
- 5. Presione el botón ENTER
- Para configurar un nuevo vehículo, seleccione "Yes" (Figura 24)
- 7. Presione el botón ENTER
- Aparecerá en pantalla la leyenda "Restart the device" indicando que debe ENCENDER EL CANBUS de Valor (Figura 25)
- 9. Una vez que el CANBUS ha sido encendido, acerque el SmarTool a una distancia no mayor de 30 cm del CANBUS de Valor. En la pantalla para programar la presión base aparecerá el número de identificación del CANBUS de Valor (CANBUS ID#) y la unidad de medida PSI/BAR (Figura 26)

### Paso 6.1

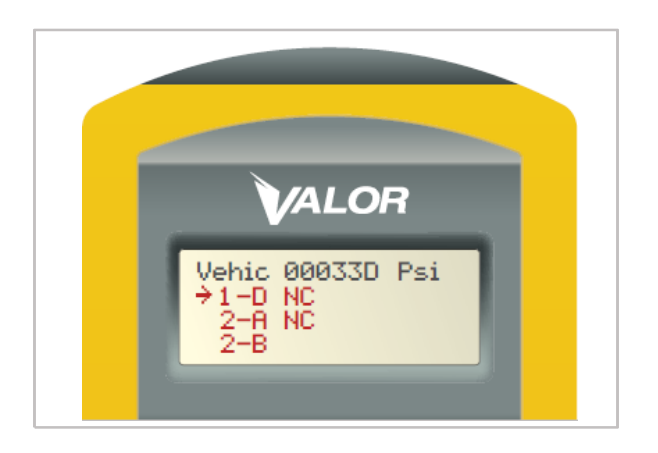

Figura 27

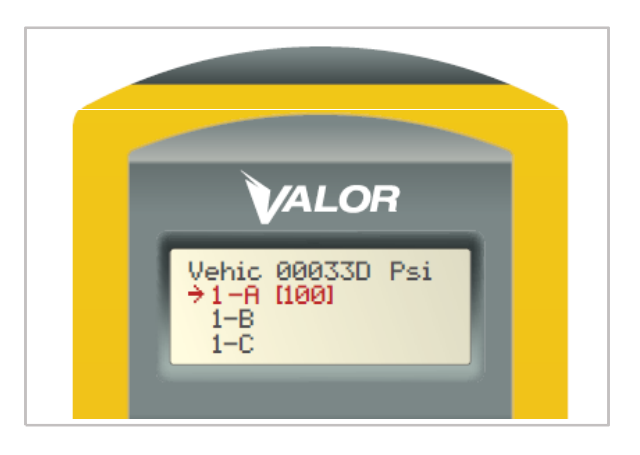

- Cada posición del neumático con un sensor asociado se mostrará con las letras NC junto a él. (Figura 27)
- Para ajustar la presión base de la posición 1-A (la presión por "default" es de 100 PSI), Presione el botón ENTER en el SmarTool, y las letras NC cambiaran a [100] indicando la presión actual a configurar en la unidad de presión definida. (Figura 28)
- 3. Para ajustar el número para la presión base, use las teclas arriba/abajo del SmarTool.
- 4. Presione el botón ENTER
- 5. Repita las veces que sea necesario para todas las posiciones
- 6. Una vez que la presión base para todas las posiciones han sido definidas, presione la tecla ESC para regresar al menú "Baseline".
- 7. En el menú "Baseline", selecccione "Transmit".
- 8. Presione el botón ENTER
- 9. Seleccione "Wireless"
- 10. Presione el botón ENTER
- 11. Acerque el SmarTool a una distancia no mayor de 30 cms del CANBUS de Valor. La carga de la información tomará aproximadamente 3 segs. Nota: Durante este proceso la pantalla no cambiará, NO APRIETE el botón ENTER de nuevo.
- Si la carga fue exitosa en la pantalla aparecerá la palabra "Succeed", y el CANBUS de Valor emitira un par de pitídos (Bip)
- **13**. Si el display muestra "Failed," repita todos los pasos para presión base desde el principio.